## Inserimento Programmazione Scolastica/Programmi svolti/Relazioni finali su Argo

- 1. Aprire Argo DIDUP (<u>https://www.portaleargo.it/voti/</u>) e inserire le proprie credenziali
- 2. Nel menù di sinistra andare su "Didattica/tabelle" e scegliere l'icona della programmazione didattica come indicato in figura:

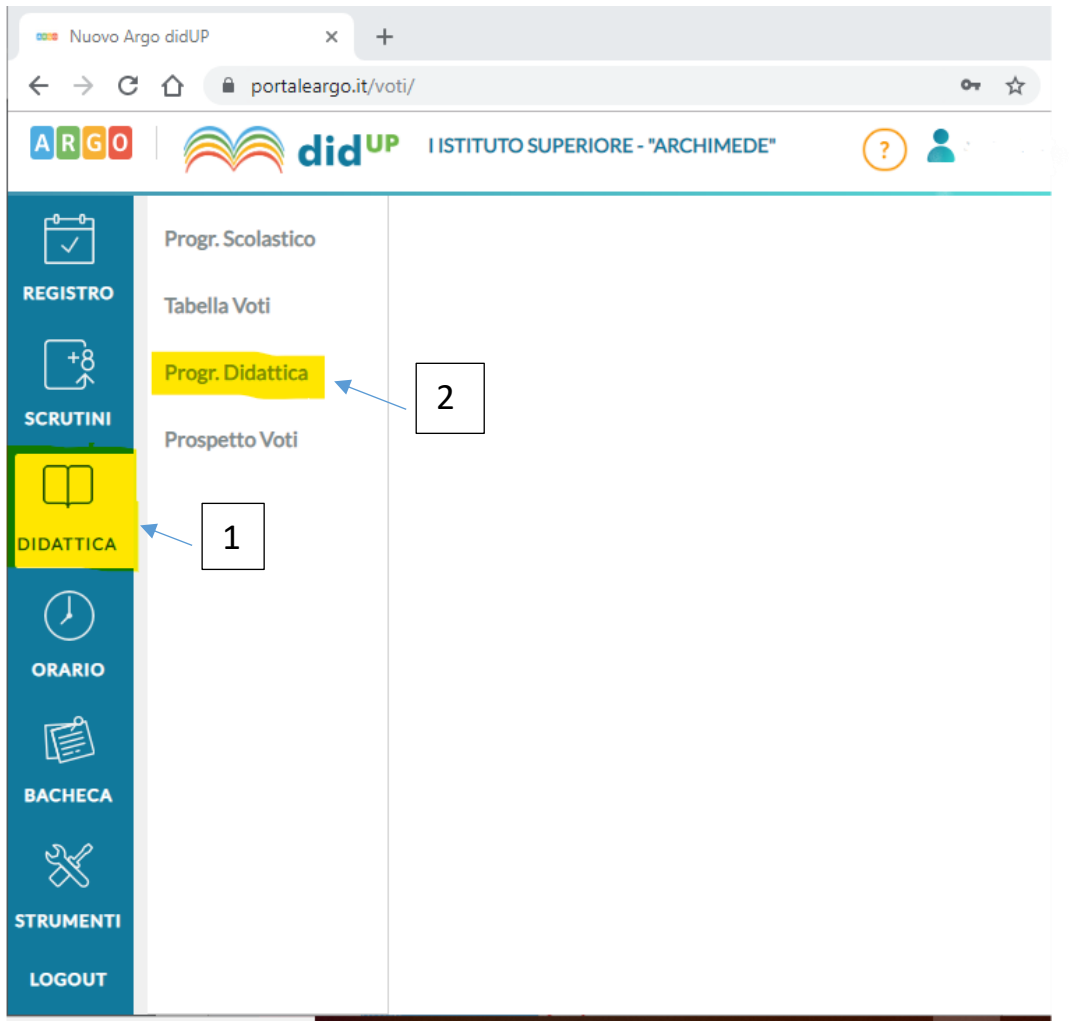

## 3. Premere su "Aggiungi" in alto a destra

| 🚥 Nuovo Arg                              | go didUP × H                  | -                                                                                                    |                                                      |                |             |                           |      |      |                    | - 0                          | $\times$ |
|------------------------------------------|-------------------------------|----------------------------------------------------------------------------------------------------|------------------------------------------------------|----------------|-------------|---------------------------|------|------|--------------------|------------------------------|----------|
| $\leftarrow \  \   \rightarrow \  \   G$ |                               | oti/                                                                                                    |                                                      |                |             |                           |      |      | <b>0-</b> 1        | 1 # 🛛 🗎 😜                    | :        |
| ARGO                                     | Aid <sup>u</sup>              | P I ISTITUTO SUPE                                                                                                    | RIORE - "ARCHII                                      | MEDE"          |             |                           |      |      | ?                  |                              |          |
|                                          | Progr. Scolastico             |                                                                                                    |                                                      |                |             |                           |      | Anno | Scolastico: 2019/2 | 2020 🔹 Aggiungi              | •        |
| REGISTRO                                 | Tabella Voti                  | Ordina programmaz                                                                                                    | ione per: 💿 Da                                       | ata 🔿 Cartella | O Dettaglio |                           |      |      | Filtra:            | scrivi la frase di ricerca   |          |
| +8<br>4                                  | Progr. Didattica              | Ordina programmazione per:       O Data       Cartella       Dettaglio       Filtra:       scrivi la frase di ricerca         PERIODI       DAL       AL       CARTELLA †       OGGETTO       DETTAGLIO †       DOCENTE       FILE       FILTRO       AZIONI |                                                      |                |             |                           |      |      |                    |                              |          |
| SCRUTINI                                 | Prospetto Voti                | DAL 🖡 AL                                                                                                    | AL CARTELLA I OGGETTO DETTAGLIO I DETTAGLIO I AZIONI |                |             |                           |      |      |                    |                              |          |
| Ψ                                        |                               |                                                                                                    |                                                      |                |             |                           |      |      |                    |                              |          |
|                                          |                               |                                                                                                    |                                                      |                |             | Non ci sono dati da mostr | rare |      |                    |                              |          |
| ORARIO                                   |                               |                                                                                                    |                                                      |                |             |                           |      |      |                    |                              |          |
|                                          |                               |                                                                                                    |                                                      |                |             |                           |      |      |                    |                              |          |
| BACHECA                                  |                               |                                                                                                    |                                                      |                |             |                           |      |      |                    |                              |          |
|                                          |                               |                                                                                                    |                                                      |                |             |                           |      |      |                    |                              |          |
| LOGOUT                                   |                               |                                                                                                    |                                                      |                |             |                           |      |      |                    |                              | ::       |
| 🗄 🔿 s                                    | crivi qui per eseguire la ric | erca 📮                                                                                                    | <b>⊒i (</b> ⊇ I                                      | 📄 💼 í          | रे 🌖 📮      | 🕺 🤗 🔊                     |      |      | x <sup>R</sup> ^   | 08:05<br>回 ((、小)) 29/09/2019 | 2        |

- 4. Compilare tutti i campi richiesti:
  - Oggetto: ad es. "programmazione classe 2B"
  - Descrizione: ad es. "programmazione didattica per competenze..."
  - Data pubblicazione: scegliere la data corrente
  - Programmazione dal: scegliere il 1 settembre dell'anno scolastico ad es 01/09/2019
  - Al: scegliere il 31 agosto dell'anno scolastico ad es 31/08/2020
  - Selezionare, dalla casella a discesa, la cartella "PROGRAMMAZIONI DIDATTICHE" in cui caricare il file (NON creare cartelle personalizzate con il proprio nome, ciò crea solo confusione):

| 70      | P portaleargo.it, | 1007                                             |                |                    |   | от ж •J  | + ♥   ● |
|---------|-------------------|--------------------------------------------------|----------------|--------------------|---|----------|---------|
| ARGO    | id 🦳              | I ISTITUTO SUPERIORE - "ARCHIMEDE"               |                |                    | ? |          |         |
|         | Progr. Scolastico |                                                  |                |                    |   | Indietro | Salva   |
| EGISTRO | Tabella Voti      |                                                  |                |                    |   |          |         |
| +8      | Progr. Didattica  | Dettaglio Destinat                               | ari            |                    |   |          |         |
|         | Prospetto Voti    | Oggetto:<br>Programmazione scolastica 2B         |                |                    |   |          |         |
|         |                   | Descrizione (max 4000 caratteri):                |                |                    |   |          |         |
|         |                   | Programmazione didattica <u>28</u> Storia e Geog | rafia          |                    |   |          |         |
|         |                   |                                                  |                |                    |   |          |         |
|         |                   |                                                  |                |                    |   |          |         |
|         |                   | Data Pubblicazione: 29/09/2019                   | ]              |                    |   |          |         |
| N R     |                   | Programmazione dal: 01/09/2019                   | al: 31/08/2020 | <u>+ + +</u> .<br> |   |          |         |
| ×       |                   | Cartella:<br>Programmazioni A.s. 2019-2020       | <b>.</b>       |                    |   |          |         |
| RUMENTI |                   | Programmazioni A.s. 2019-2020                    |                |                    |   |          |         |
| OGOUT   |                   |                                                  |                |                    |   | Sfogli   | a) (>   |

•

5. Premere "Sfoglia..." e caricare il file dal proprio pc (caricare preferibilmente file pdf, evitare documenti word, excel, fotografie, scansioni....).

| € → C     |                               | oti/                                                                                               | 🕶 🕁 🏮 🗰 🔮 🗄                                     |
|-----------|-------------------------------|----------------------------------------------------------------------------------------------------|-------------------------------------------------|
| ARGO      | Aid <sup>u</sup>              | P I ISTITUTO SUPERIORE - "ARCHIMEDE"                                                               | ?                                               |
|           | Progr. Scolastico             |                                                                                                    | Indietro Salva                                  |
| REGISTRO  | Tabella Voti                  |                                                                                                    |                                                 |
| +8        | Progr. Didattica              | Dettaglio Destinatari                                                                              |                                                 |
|           | Prospetto Voti                | Oggetto:<br>Programmazione scolastica 2B                                                           |                                                 |
| DIDATTICA |                               | Descrizione (max 4000 caratteri):<br>Programmazione didattica 28 Storia e Geografia                |                                                 |
| ORARIO    |                               |                                                                                                    |                                                 |
| BACHECA   |                               | Data Pubblicazione: 29/09/2019                                                                     |                                                 |
| ×         |                               | Programmazione dal: 01/09/2019 :::: al: 31/08/2020 ::::<br>Cartella: Programmazioni A.s. 2019-2020 |                                                 |
|           |                               | Programmazioni A.s. 2019-2020                                                                      | Sfoglia                                         |
| 🖿 🔿 s     | crivi qui per eseguire la ric | erca 🔳 🗄 🖻 💼 🛍 🖸 🧕 🐖 🥌 🙆 🔅                                                                         | ي <sup>وو</sup> ∧ ⊡ 🧟 ¢) 108:16<br>29/09/2019 🕏 |

– o ×

| Dobo                              | avertant                      | ato il file cilcuare su Destinatari                                                                                                    |                                                |
|-----------------------------------|-------------------------------|----------------------------------------------------------------------------------------------------|------------------------------------------------|
| 🚥 Nuovo An                        | go didUP × ·                  | +                                                                                                    | – Ø ×                                          |
| $\leftrightarrow$ $\rightarrow$ G | ☆ ● portaleargo.it/\          | oti/                                                                                                    | 🕶 🖈 🏮 🗰 😒 🗄                                    |
| ARGO                              | Aid <sup>u</sup>              | P LISTITUTO SUPERIORE - "ARCHIMEDE"                                                                                                    | (7)                                            |
|                                   | Progr. Scolastico             |                                                                                                    | Indietro Salva                                 |
| REGISTRO                          | Tabella Voti                  |                                                                                                    |                                                |
| [+8<br>★                          | Progr. Didattica              | Dettaglio Destinatari                                                                                                    |                                                |
|                                   | Prospetto Voti                | Oggetto:<br>Programmazione scolastica 2B<br>Descrizione (max 4000 caratteri):<br>Programmazione didattica <u>2B</u> Storia e Geografia                                                      |                                                |
| BACHECA<br>STRUMENTI              |                               | Data Pubblicazione:         29/09/2019           Programmazione dal:         01/09/2019           Cartella:           Programmazioni A.s. 2019-2020           Programmazioni A.s. 2019-2020 |                                                |
| LOGOUT                            |                               |                                                                                                    | Sfoglia X                                      |
| 🖬 🔿 s                             | crivi qui per eseguire la rio | erca 🔱 🗄 😋 📻 🟦 🐋 🧿 💝 💀 🧔 🔅                                                                                                    | x <sup>q</sup> ∧ ा (∂ Φ) 08:16<br>29/09/2019 🔁 |

## 6. Dopo aver caricato il file cliccare su "Destinatari"

- 7. In questa schermata sarà possibile scegliere con chi condividere la programmazione. La programmazione potrà essere visualizzata dai docenti che apparterranno alla classe e alla materia che noi indicheremo in questa schermata.
  - Filtro classi: Scegliere "Classi singole e poi cliccare su "Scegli" per selezionare la propria classe

| ← → C ① @ portaleargo.it/voti/                          | t 💿 🖙 : |
|---------------------------------------------------------|---------|
|                                                         |         |
| ARGO did <sup>UP</sup> ISTITUTO SUPERIORE - "ARCHIMEDE" |         |
| Progr. Scolastico                                       | ) Salva |
| REGISTRO Tabella Voti                                   |         |
| Progr. Didattica         Dettaglio         Destinatari  |         |
| Prospetto Voti Filtro Classi                            |         |
| Solo Classi Derime Seconde Terze Quarte Quinte          |         |
| DIDATTICA   Classi singole                              | Scegli  |
|                                                         | Elimina |
| Filtro Materie                                          |         |
| Qualsiasi                                               |         |
| BACHECA O Materie singole                               | Scegli  |
|                                                         | Elimina |
| STRUMENTI                                               |         |
|                                                         | 08:24   |

| 🚥 Argo - ScuolaNext           | × +                                                                                                    | - o ×                           |
|-------------------------------|----------------------------------------------------------------------------------------------------|---------------------------------|
| ← → C ☆ 🔒                     | nttps://www.portaleargo.it/argoweb/scuolanext/index.jsf#                                                                                                   | 🖈 🏮 🔒 :                         |
| A R G O<br>software           | SCUOLANEXT I ISTITUTO SUPERIORE "ARCHIMEDE"<br>VIA SIPIONE 147 - ROSOLINI                                                                                  | 3cuola secondaria di Il grado 🗸 |
| Registri                      | Programmazione scolastica - didUP                                                                                                    | ×                               |
| Stampe Registri               |                                                                                                    |                                 |
| Scrutini                      | 3 Scelta Classe                                                                                                    | etro Conferma                   |
| Stampe Scrutini               | 3                                                                                                    |                                 |
| Dati di Servizio e Contabili  | STRUTTURA SCOLASTICA                                                                                                    |                                 |
| Comunicazioni                 |                                                                                                    |                                 |
| Condivisione Documenti        | 4B - LICEO SCIENTIFICO STATALE                                                                                                    |                                 |
| Info classe / docenti         | 🗧 🗋 5B - LICEO SCIENTIFICO STATALE                                                                                                    |                                 |
| Alternanza scuola lavoro      | SCIENZE UMANE                                                                                                    |                                 |
|                               | ID - LICEO SCIENTIFICO STATALE                                                                                                    |                                 |
| • •                           | 🗌 🎦 2D - LICEO SCIENTIFICO STATALE                                                                                                    |                                 |
| • 📕 📲                         | 🔲 🗋 3D - LICEO SCIENTIFICO STATALE                                                                                                    |                                 |
|                               | 🔲 🎦 4D - LICEO SCIENTIFICO STATALE                                                                                                    |                                 |
|                               | 🔲 🗋 5D - LICEO SCIENTIFICO STATALE                                                                                                    |                                 |
|                               | 🔲 🗋 1E - LICEO SCIENTIFICO STATALE                                                                                                    |                                 |
| Parametri / Utility           | 🛛 🗋 5E - LICEO SCIENTIFICO STATALE                                                                                                    |                                 |
| Area Pubblica                 | 🕘 🚽 🗁 SERVIZI ENOGASTRONOMIA E OSPITALITA' ALBERGHIERA                                                                                                    |                                 |
|                               | 1A - IPC (DIURNO)                                                                                                    |                                 |
|                               |                                                                                                    |                                 |
| ESCI                          |                                                                                                    |                                 |
|                               |                                                                                                    | • • • •                         |
| (20181128) - SessionID: NCFHa | FOdwfmUC8ce9rEAc9 ib7node413 Utente: - cianpiero megna SG20669 - Codice Scuola SG20669 - Nominativo MEGNA GIANPIERO - La lua password scadrà tra 84 giorni | Versione 4.0.1                  |

8. Dopo aver scelto la classe occorre selezionare la materia. Qui scegliere l'opzione "Qualsiasi".

•

| 🚥 Nuovo Ar                        | rgo didUP 🗙 🕂                   | F                                  |                  |                    |        |   |                        | - 0                 | $\times$         |
|-----------------------------------|---------------------------------|------------------------------------|------------------|--------------------|--------|---|------------------------|---------------------|------------------|
| $\leftrightarrow$ $\rightarrow$ C | portaleargo.it/ve               | oti/                               |                  |                    |        |   | on 🕁 🌖                 | ‡ 💿   😜             | :                |
| ARGO                              | idu                             | P I ISTITUTO SUPERIOF              | RE - "ARCHIMEDE" |                    |        | ? | L                      |                     |                  |
|                                   | Progr. Scolastico               |                                    |                  |                    |        |   | Indietro               | Salva               | $\supset$        |
| REGISTRO                          | Tabella Voti                    |                                    |                  |                    |        |   |                        |                     |                  |
| +8<br>*                           | Progr. Didattica                | Dettaglio                          | Destinatari      |                    |        |   |                        |                     |                  |
| SCRUTINI                          | Prospetto Voti                  | Filtro Classi                      |                  |                    |        |   |                        |                     |                  |
| $\square$                         |                                 | O Solo Classi                      | Prime Seconde    | ] Terze 🔲 Quarte [ | Quinte |   |                        |                     |                  |
| DIDATTICA                         |                                 | <ul> <li>Classi singole</li> </ul> |                  |                    |        |   |                        | Carali              |                  |
| $\bigcirc$                        |                                 |                                    |                  |                    |        |   |                        | Elimina             | $\sum_{i=1}^{j}$ |
| ORARIO                            |                                 | Filtro Matorio                     |                  |                    |        |   |                        |                     |                  |
|                                   |                                 | • Qualsiasi                        |                  |                    |        |   |                        |                     |                  |
| BACHECA                           |                                 | O Materie singole                  |                  |                    |        |   |                        | Scegli              |                  |
| $\approx$                         |                                 |                                    |                  |                    |        |   |                        | Elimina             | 5                |
| STRUMENTI                         |                                 |                                    |                  |                    |        |   |                        |                     |                  |
| LOGOUT                            |                                 |                                    |                  |                    |        |   |                        |                     | 0                |
| <b>1</b>                          | Scrivi qui per eseguire la rice | erca 📮 🛱                           | e 📄 🔒 🖆          | 2 🧔 💝 🙋            | 🧠 🐼 🌣  |   | ጸ <sup>ጸ</sup> ^ 🖸 🧖 🗘 | 08:24<br>29/09/2019 | 2                |

| 🚥 Nuovo Ar                        | rgo didUP × -                  | +                                  |                 |                  |        |                     | - o ×                                    |
|-----------------------------------|--------------------------------|------------------------------------|-----------------|------------------|--------|---------------------|------------------------------------------|
| $\leftrightarrow$ $\rightarrow$ G |                                | voti/                              |                 |                  |        | <b>0-</b> Å         | <b>1</b> # 🛛 😑 :                         |
| ARGO                              | id <sup>u</sup>                | I ISTITUTO SUPERIOR                | E - "ARCHIMEDE" |                  |        | ?                   |                                          |
|                                   | Progr. Scolastico              |                                    |                 |                  |        |                     | dietro Salva                             |
| REGISTRO                          | Tabella Voti                   |                                    |                 |                  |        |                     |                                          |
| +8                                | Progr. Didattica               | Dettaglio                          | Destinatari     |                  |        |                     |                                          |
| SCRUTINI                          | Prospetto Voti                 | Filtro Classi                      |                 |                  |        |                     |                                          |
| Ф                                 |                                | O Solo Classi                      | Prime Seconde   | Terze 🗌 Quarte 🗌 | Quinte |                     |                                          |
|                                   |                                | <ul> <li>Classi singole</li> </ul> |                 |                  |        |                     | Scegli<br>Elimina                        |
| ORARIO                            |                                | Filtro Materie                     |                 |                  |        |                     |                                          |
| васнеса                           |                                | Materie singole                    |                 |                  |        |                     | Scegli<br>Elimina                        |
| STRUMENTI                         |                                |                                    | L               |                  |        |                     |                                          |
| 1 O S                             | Scrivi qui per eseguire la ric | cerca 📮 🧮                          | € 🛢 🔒 Ϛ         | 9 💝 🕅            | 🤹 🐼 🌣  | یا م <sup>ر</sup> م | 08:24<br>□ (?, (⊅)) 29/09/2019 <b>₹2</b> |

## 9. Premendo "Salva" in alto a destra avremo concluso.

10.È sempre possibile modificare o cancellare l'intero procedimento oppure anche solo il file. Per farlo dovremo cliccare sulla X, come di seguito indicato:

| 🚥 Argo - ScuolaNext                              | × +                     |                         |                                        |                                                      |                  |          |                        | -                           |          |
|--------------------------------------------------|-------------------------|-------------------------|----------------------------------------|------------------------------------------------------|------------------|----------|------------------------|-----------------------------|----------|
| $\leftrightarrow$ $\rightarrow$ C $\triangle$ ht | tps://www.portaleargo.i | t/argoweb/scuola        | inext/index.jsf#                       |                                                      |                  |          |                        | \$                          | 😜 :      |
|                                                  | CUOLANEXT               | I ISTITU<br>VIA SIPI    | JTO SUPERIORI<br>ONE 147 - ROSC        | E "ARCHIMEDE"<br>JLINI                               |                  |          |                        | Scuola secondaria di II gra | do 🗸     |
| Registri 💌                                       | Programmazione so       | olastica - didUF        | ,                                      |                                                      |                  |          |                        |                             | ×        |
| Stampe Registri                                  |                         |                         |                                        |                                                      |                  | G        |                        |                             |          |
| Scrutini 💌                                       |                         |                         |                                        |                                                      |                  |          | nno Scolastico: 2018/2 | 019 Aggiungi                | <u>ッ</u> |
| Stampe Scrutini                                  |                         |                         |                                        |                                                      |                  |          |                        |                             |          |
| Dati di Servizio e Contabili                     | Ordina programma:       | zione per: 💿 Da         | ta 🔿 Cartella                          | O Dettaglio                                          |                  |          | Filtra: so             | crivi la frase di ricerca   | - 11     |
| Comunicazioni                                    | PERIODO                 |                         |                                        |                                                      |                  |          |                        |                             |          |
| Info classe / docenti                            | DAL L AL                | CARTELLA                | OGGETTO                                | DETTAGLIO †                                          | DOCENTE          |          | FILTRO                 | AZIONI                      |          |
| Alternanza scuola lavoro                         |                         | Programma               | 2D Scienze                             | Programmazione 2D Scienze Umane a.s.                 |                  |          |                        |                             |          |
| Didattica / Tabelle                              | 04/10/18 30/06/19       | didattiche              | Umane a.s.<br>2018/2019                | 2018/2019                                            | G.MEGNA          | <b>*</b> | Classi: 2D,;           | Apri                        |          |
|                                                  | 04/10/18 30/06/19       | Programma<br>didattiche | Programma<br>2B Itis                   | Programmazione a.s. 2018/2019                        | G.MEGNA          | <u>+</u> | Classi: 2B,;           | Apri                        |          |
|                                                  | 01/10/18 30/06/19       | Programma<br>didattiche | Programma<br>annuale<br>classe 1A Itis | programmazione annuale                               | G.MEGNA          | <u>+</u> | Classi: 1A,;           | Apri                        | ncollo   |
| Parametri / Utility                              | 12/09/18 30/06/19       | Programma<br>didattiche | Programma<br>1D                        | Programmazione 1D                                    | G.MEGNA          | <u>+</u> | Classi: 1D,;           | Apri                        | ICEIIa   |
| Area Pubblica 💌                                  | 01/09/18 30/06/19       | Programma<br>didattiche | programma<br>1B Itis                   | programmazione annuale                               | G.MEGNA          | <u>+</u> | Classi: 1B,;           | Apri X                      |          |
| ESCI                                             | 01/09/18 30/06/19       | Programma<br>didattiche | Programma<br>1E Liceo Sc.<br>Umane     | programmazione annuale                               | G.MEGNA          | <b>±</b> | Classi: 1E,;           | Apri X                      | • •      |
| (20190530) - SessionID: OckCakhF                 | Ncxdlohht2wbJmmA.jb7no  | de83 Utente: - gianp    | viero.megna.SG20                       | 669 - Codice Scuola:SG20669 - Nominativo:MEGNA GIANF | PIERO - La tua p | assword  | l scadrà tra 80 giorni | Versione 4                  | .3.1     |

| 🚥 Argo - ScuolaNext              | × +                                                                                                    | - 0 ×                           |
|----------------------------------|----------------------------------------------------------------------------------------------------|---------------------------------|
| ← → C ☆ 🔒 htt                    | tps://www.portaleargo.it/argoweb/scuolanext/index.jsf#                                                                                                   | 🖈 🏮 😌 🗄                         |
| ARGO<br>software                 | CUOLANEXT I ISTITUTO SUPERIORE "ARCHIMEDE"<br>VIA SIPIONE 147 - ROSOLINI                                                                                 | Scuola secondaria di Il grado 🗸 |
| Registri 💌                       | Programmazione scolastica - didUP                                                                                                    | ×                               |
| Stampe Registri 💌                |                                                                                                    |                                 |
| Scrutini 💌                       |                                                                                                    | Indietro Salva                  |
| Stampe Scrutini 💌                |                                                                                                    |                                 |
| Dati di Servizio e Contabili 🔹   |                                                                                                    |                                 |
| Comunicazioni 💌                  | Dettaglio Destinatari                                                                                                    |                                 |
| Condivisione Documenti           | Sectoria Sectoria                                                                                                    |                                 |
| Info classe / docenti 💌          |                                                                                                    | -                               |
| Alternanza scuola lavoro         |                                                                                                    |                                 |
| Didattica / Tabelle              |                                                                                                    |                                 |
|                                  | Data Pubblicazione: 04/10/2018                                                                                                    |                                 |
|                                  | Programmazione dal: 04/10/2018 al: 30/06/2019                                                                                                    |                                 |
|                                  | Cartella:                                                                                                    |                                 |
|                                  | Prof. Megna                                                                                                    |                                 |
| Parametri / Utility 💌            |                                                                                                    |                                 |
| Area Pubblica 💌                  | ALLEGATO                                                                                                    | AZIONI                          |
|                                  |                                                                                                    |                                 |
| ESCI                             | programmazione 1d 1819.pdf                                                                                                    | Cancella                        |
| (20181128) - SessionID: NCFHgsE7 | OdwfmUC8ge9rEAc9.jb7node413 Utente: - gianpiero.megna.SG20669 - Codice Scuola:SG20669 - Nominativo:MEGNA GIANPIERO - La tua password scadrà tra 84 giomi | Versione 4.0.1                  |

| ARGO                       | S | CUOLANE   | KT        | I ISTIT<br>VIA SIP | uto superiori<br>Ione 147 - Rosc   | E "ARCHIMEDE"<br>DLINI       |                        |                                                        | Scuola se   | condaria di II gr | ado |
|----------------------------|---|-----------|-----------|--------------------|------------------------------------|------------------------------|------------------------|--------------------------------------------------------|-------------|-------------------|-----|
| legistri                   | • | Programm  | azione sc | olastica - didU    | P                                  |                              |                        |                                                        |             |                   | 1   |
| ampe Registri              | • |           |           |                    |                                    |                              |                        | 6                                                      |             | -                 | -   |
| rutini                     | • |           |           |                    |                                    |                              |                        |                                                        | 2018/2019 - |                   |     |
| ampe Scrutini              |   | -         |           |                    |                                    |                              |                        |                                                        |             |                   |     |
| ti di Servizio e Contabili | • | Ordina pr |           |                    | ata O C                            |                              |                        |                                                        |             |                   |     |
| omunicazioni               |   | D ocor    |           |                    |                                    |                              |                        |                                                        |             |                   |     |
| ondivisione Documenti      | • | F EIM     |           |                    |                                    |                              |                        |                                                        |             |                   |     |
| o classe / docenti         |   | DAL       |           |                    |                                    |                              |                        |                                                        |             |                   |     |
| ternanza scuola lavoro     | • | 01/10/18  | 30/06/19  | Prof. Megna        | annuale                            | Attenzione                   |                        | Materie: DE -                                          |             |                   |     |
| dattica / Tabelle          |   |           |           |                    | classe 1A Itis                     |                              |                        | ECON.,                                                 |             |                   |     |
|                            |   | 01/09/18  | 30/06/19  | Prof. Megna        | programma<br>1B Itis               | P Sicuro di voler cancellare | e la riga selezionata? | Lassi: 18,;                                            |             |                   |     |
|                            |   | 01/09/18  | 30/06/19  | Prof. Megna        | programma<br>1D Liceo Sc.<br>Umane | pr Si M                      | 40                     | Classi: 1D.;<br>Materie: DE -<br>DIRITTO ED<br>ECON.,; |             |                   |     |
| arametri / Utility         | • |           |           |                    | Programma                          |                              |                        | Classi: 1E,;                                           |             |                   |     |
| ea Pubblica                | • | 01/09/18  | 30/06/19  | Prof. Megna        | 1E Liceo Sc.<br>Umane              | programmazione annuale       | G.MEGNA                | DIRITTO ED                                             |             |                   |     |
|                            |   | 04/10/18  | 30/06/19  | Prof. Megna        | Programma<br>classe 1D             | Programmazione 1D            | G.MEGNA                | Classi: 1D,;<br>Materie: DE,;                          |             |                   |     |

11.Una volta caricata la programmazione essa sarà visibile ai docenti che firmano il registro nella classe interessata

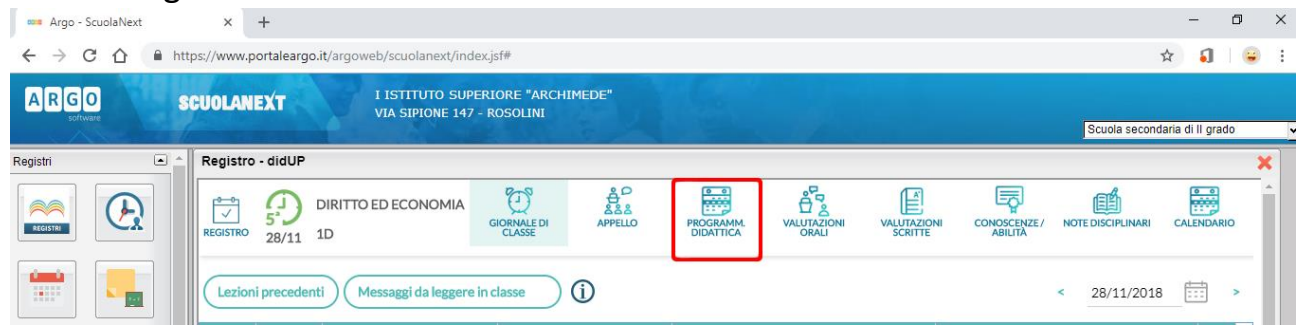